## Tracé d'une courbe sous Excel

Traçons par exemple la courbe représentative de  $f: x \mapsto \ln(x^2 + 2)$  sur [-5;5]. Nous allons choisir un pas de 0,1 sur l'axe des abscisses

Après avoir ouvert une feuille de calcul, mettre sur une colonne les deux premières valeurs des abscisses, sélectionner les deux cellules et faire glisser la croix vers le bas.

| <b>X</b> N | licrosoft       | Excel           | - Nouveau         | Feuille de       | calcul N         |
|------------|-----------------|-----------------|-------------------|------------------|------------------|
| :2)        | <u>F</u> ichier | <u>E</u> dition | <u>A</u> ffichage | Insertion        | Forma <u>t</u>   |
| : 🗅        | 📔 🔒             | 6               | 🖪 🗳               | 🖏   🛍 -          | <b>- )</b> -   5 |
|            | B4              | -               | <i>f</i> ∗ -5     |                  |                  |
|            | A               |                 | В                 | C                |                  |
| 1          |                 |                 |                   |                  |                  |
| 2          |                 |                 |                   |                  |                  |
| 3          |                 |                 |                   |                  |                  |
| 4          |                 |                 | -5                |                  |                  |
| 5          |                 |                 | -4,9              |                  |                  |
| 6          |                 |                 | 7                 | T                |                  |
| 7          |                 |                 |                   |                  |                  |
| 8          |                 |                 |                   |                  |                  |
| 9          | Fai             | re alissi       | er la croiv s     | i<br>zers le has |                  |
| 10         | -1 ai           |                 |                   |                  |                  |

Rentrer ensuite la formule dans la case située à droite de la première valeur d'abscisse

| <b>X</b> N | licrosoft       | Exce            | l - Nouveau         | Feuille de              | calcul M       |
|------------|-----------------|-----------------|---------------------|-------------------------|----------------|
| :2)        | <u>F</u> ichier | <u>E</u> dition | n <u>A</u> ffichage | Insertion               | Forma <u>t</u> |
| 1          | 6               | <b>B</b> 6      | 160                 | 🖏   🛍 -                 | 9 - 19         |
|            | LOG             | -               | X √ fx =            | LN(B4^2+2               | )              |
|            | A               |                 | В                   | C                       |                |
| 1          |                 |                 |                     |                         |                |
| 2          |                 |                 |                     |                         |                |
| 3          |                 |                 |                     |                         |                |
| 4          |                 |                 | -5                  | =LN( <mark>B4</mark> ^2 | +2)            |
| 5          |                 |                 | -4,9                |                         |                |
| 6          |                 |                 | -4,8                |                         |                |
| 7          |                 |                 | 17                  |                         |                |

Après avoir validé la formule, la recopier en faisant glisser ou en double-cliquant (gauche) sur la croix

| 📽 Microsoft Excel - Nouveau Feuille de calcul Microsoft Excel |                            |                         |               |                      |            |  |  |  |  |  |
|---------------------------------------------------------------|----------------------------|-------------------------|---------------|----------------------|------------|--|--|--|--|--|
| :2)                                                           | <u>Eichier</u> <u>E</u> di | ition <u>A</u> ffichage | Insertion For | rma <u>t O</u> utils | Données Fe |  |  |  |  |  |
| 1                                                             | 📂 🖬 👌                      | a a 🛯                   | 📖   🛍 🛛   🌖   | - 🔓 🧕 :              | Σ - ≩↓   🚹 |  |  |  |  |  |
|                                                               | C4                         |                         | LN(B4^2+2)    |                      |            |  |  |  |  |  |
|                                                               | A                          | В                       | C             | D                    | E          |  |  |  |  |  |
| 1                                                             |                            |                         |               |                      |            |  |  |  |  |  |
| 2                                                             |                            |                         |               |                      |            |  |  |  |  |  |
| 3                                                             |                            |                         |               |                      |            |  |  |  |  |  |
| 4                                                             |                            | -5                      | 3,29583687,   |                      |            |  |  |  |  |  |
| 5                                                             |                            | -4,9                    |               |                      |            |  |  |  |  |  |
| 6                                                             |                            | -4,8                    | 71            |                      |            |  |  |  |  |  |
| 7                                                             |                            | -4,7                    |               |                      |            |  |  |  |  |  |
| 8                                                             |                            | -4,8                    | i – – –       |                      |            |  |  |  |  |  |
| 9                                                             |                            | -4,5                    | Faire gliss   | er vers le bas       |            |  |  |  |  |  |
| 10                                                            |                            | -4,4                    | ou double     | -cliquer sur la      | croix      |  |  |  |  |  |
| 11                                                            |                            | -4,3                    |               |                      |            |  |  |  |  |  |
| 12                                                            |                            | -4,2                    | 2             |                      |            |  |  |  |  |  |

On obtient la table des valeurs.

Ensuite sélectionner les deux colonnes.

Pour cela il suffit de se mettre sur un des cases et de faire CTRL\*, ou bien on sélectionne manuellement.

Cliquer ensuite sur l'assistant graphique

| <b>N</b> | licrosoft Ex | cel - Nouveau          | Feuille de cal | cul Microsof        | t Excel               |                           |
|----------|--------------|------------------------|----------------|---------------------|-----------------------|---------------------------|
| :        | Eichier Edil | tion <u>A</u> ffichage | Insertion For  | ma <u>t O</u> utils | <u>D</u> onnées       | Fe <u>n</u> être <u>?</u> |
| 1        | 📂 🖬 🔒        | a a 🛯                  | 🖏   🛍 -   🌖    | - 🔁 😣               | Σ • <mark>A</mark> ↓∣ | 🛄 💿 📲 🔋 Arial             |
|          |              | ▼ <i>f</i> x -5        |                |                     |                       |                           |
|          | A            | В                      | С              | D                   | 1                     | Assistant Graphique       |
| 1        |              |                        |                |                     | · / ·                 |                           |
| 2        |              |                        |                |                     |                       |                           |
| 3        |              |                        |                |                     | /                     |                           |
| 4        |              | -5                     | 3,29583687     |                     | 1                     |                           |
| 5        |              | -4,9                   | 3,25848108     |                     |                       |                           |
| 6        |              | -4,8                   | 3,22047455     |                     |                       |                           |
| 7        |              | -4,7                   | 3,18179682     |                     |                       |                           |
| 8        |              | -4,6                   | 3,14242665     |                     |                       |                           |
| 9        |              | -4,5                   | 3,10234201     |                     |                       |                           |
| 10       |              | -4,4                   | 3,06152001     |                     |                       |                           |
| 11       |              | -4,3                   | 3,01993696     |                     |                       |                           |
| 12       |              | -4,2                   | 2,9775683      |                     |                       |                           |
| 13       |              | -4,1                   | 2,93438864     |                     |                       |                           |
|          |              |                        |                |                     |                       |                           |

On obtient alors la boîte de dialogue graphique

Choisir : Nuages de points et un sous-type avec courbe

| 📧 Mi | icrosoft Exce  | el - Nouveau         | Feuille de cal | cul Microsof        | t Excel               |               |                            |                                                                                                    |             |
|------|----------------|----------------------|----------------|---------------------|-----------------------|---------------|----------------------------|----------------------------------------------------------------------------------------------------|-------------|
| (B)  | Eichier Editio | in <u>A</u> ffichage | Insertion For  | ma <u>t O</u> utils | Données Fe <u>n</u> ê | tre <u>?</u>  |                            |                                                                                                    |             |
| 1D   | 1 R R R        |                      | 8 3-19         | - 🖓 象               | Σ - Α↓                | 🕜 " 🗄 Ai      | rial                       | • 10 •                                                                                                    | GIS         |
| -    | B4 🗸           | fx -5                |                | 12 33               |                       |               |                            | and a second                                                                                                    |             |
|      | A              | В                    | C              | D                   | E                     | F             | G                          | Н                                                                                                    | 1           |
| 1    |                | _                    | _              |                     |                       |               |                            |                                                                                                    |             |
| 2    |                |                      |                | _                   |                       |               |                            |                                                                                                    |             |
| 3    |                |                      |                | Carton              |                       | ê             | A T. A. C.                 | a de la companya de la companya de la compa | 6           |
| 4    |                | -5                   | 3,29583687     | Assistan            | r Graphique -         | Etape 1 sur   | 4 - Type de G              | rapmque                                                                                                    |             |
| 5    | 1              | -4,9                 | 3,25848108     | Types st            | andard Types          | nersonnalisés |                            |                                                                                                    |             |
| 7    |                | -4,0                 | 3,22047455     | -                   |                       |               |                            |                                                                                                    |             |
| 8    | 15             | -4,7                 | 3 14242665     | Type de             | graphique :           | 50            | o <u>u</u> s-type de graph | nique :                                                                                                    |             |
| 9    | 11             | -4.5                 | 3 10234201     |                     | ogramme               | ^             |                            |                                                                                                    |             |
| 10   |                | -4.4                 | 3,06152001     | Bar                 | res                   |               | 1.1.1                      |                                                                                                    |             |
| 11   | t.             | -4,3                 | 3,01993696     |                     | irbes                 |               |                            |                                                                                                    |             |
| 12   |                | -4,2                 | 2,9775683      | Sec                 | teurs                 |               |                            |                                                                                                    |             |
| 13   |                | -4,1                 | 2,93438864     | Nua                 | iges de points        |               |                            | $\sim$                                                                                                    |             |
| 14   |                | -4                   | 2,89037176     | Aire                | is                    |               | $\sim 1 /$                 | $\mathcal{A}$                                                                                                    |             |
| 15   |                | -3,9                 | 2,84549061     |                     | ieau                  |               |                            |                                                                                                    |             |
| 16   |                | -3,8                 | 2,79971739     |                     | 1ar<br>6              |               | ka z k                     |                                                                                                    |             |
| 17   |                | -3,/                 | 2,75302357     | Sur                 | race                  |               |                            | $\propto$                                                                                                    |             |
| 10   |                | -3,5                 | 2,70537997     | - Bull              | es                    | ×             |                            | 4                                                                                                    |             |
| 20   | 1              | -5,5-<br>1,5,        | 2,00070091     |                     |                       |               | uses de esiste us          | liás par upa seu                                                                                                    | sha lisséa  |
| 20   |                | -3,4                 | 2 55645182     |                     |                       | IN IN         | uage de points re          | iles par une cou                                                                                                    | ibe ilssee. |
| 22   |                | -32                  | 2,50470928     |                     |                       |               |                            |                                                                                                    |             |
| 23   |                | -3.1                 | 2,4518668      | 3—                  |                       |               |                            |                                                                                                    |             |
| 24   | 1              | -3                   | 2,39789527     |                     |                       |               | Maintenir ap               | puyé pour <u>v</u> ision                                                                                                    | ner         |
| 25   |                | -2,9                 | 2,34276688     |                     |                       |               |                            |                                                                                                    |             |
| 26   |                | -2,8                 | 2,28645571     |                     | A                     | nnuler        | Précédent S                | uivant >                                                                                                    | Terminer    |
| 27   |                | -2,7                 | 2,22893855     |                     |                       |               | 1.5                        |                                                                                                    |             |

Cliquer sur Suivant, effectuer des choix dans les différentes étapes, puis Terminer. On obtient la courbe .

| <b>N</b> | Aicrosoft Exc                | el - Nouveau          | Feuille de c | alcul          | Microso        | ft Excel                                    |                  |                    |      |                      |              |        |
|----------|------------------------------|-----------------------|--------------|----------------|----------------|---------------------------------------------|------------------|--------------------|------|----------------------|--------------|--------|
| :2       | <u>F</u> ichier <u>E</u> dit | ion <u>A</u> ffichage | Insertion F  | =orma <u>t</u> | <u>O</u> utils | <u>G</u> raphique                           | Fe <u>n</u> être | 2                  |      |                      |              |        |
| 1        | 💕 🛃 💪                        | a a 🛓                 | 🕄   🔁 -      | <b>1</b> 7 -   | <b>e</b> 🧶     | $\Sigma \rightarrow \frac{A}{Z} \downarrow$ | 1                | 🙄 i Ar             | rial | <b>-</b> 10 <b>-</b> | G I <u>s</u> |        |
| Gr       | aphique 1                    | ▼ fx                  |              |                |                |                                             |                  |                    |      |                      |              |        |
|          | A                            | В                     | C            |                | D              | E                                           |                  | F                  | G    | H                    |              | J      |
| 1        |                              |                       |              |                |                |                                             |                  |                    |      |                      |              |        |
| 2        |                              |                       |              |                |                |                                             |                  |                    |      |                      |              |        |
| 3        |                              |                       |              |                |                |                                             |                  |                    |      |                      |              |        |
| 4        |                              | -5                    | T 3,2958368  | 37             | -              |                                             |                  |                    | •    |                      |              |        |
| 5        |                              | -4,9                  | 3,2584810    | )8             |                |                                             |                  | 3,5 -              |      |                      |              |        |
| 6        |                              | -4,8                  | 3,2204745    | 55             |                | $\mathbf{N}$                                |                  |                    |      |                      |              |        |
| 7        |                              | -4,7                  | 3,1817968    | 32             |                |                                             |                  |                    |      |                      |              |        |
| 8        |                              | -4,6                  | 3,1424268    | 65             |                |                                             |                  |                    |      |                      |              |        |
| 9        |                              | -4,5                  | 3,1023420    | 11             |                |                                             |                  | -2,5               |      | /                    |              |        |
| 10       |                              | -4,4                  | 3,0615200    | 11             |                |                                             |                  |                    |      |                      |              |        |
| 11       |                              | -4,3                  | 3,0199369    | 16<br>20       |                |                                             |                  | 2                  |      |                      |              | Sório1 |
| 12       |                              | -4,2                  | 2,977568     | 33             | -              |                                             |                  | 15                 |      |                      |              |        |
| 13       |                              | -4,1                  | 2,9343886    | 04<br>TC       |                |                                             |                  |                    |      |                      |              |        |
| 14       |                              | -4                    | 2,8903717    | 'b<br>M        |                |                                             |                  | 1                  |      |                      |              |        |
| 15       |                              | -3,9                  | 2,8454906    | 20             |                |                                             |                  |                    |      |                      |              |        |
| 10       |                              | -3,0                  | 2,7997173    | 59<br>17       |                |                                             |                  | <del>- 0,5  </del> |      |                      | _            |        |
| 17       |                              | -3,7                  | 2,7530235    | 97<br>97       |                |                                             |                  |                    |      |                      |              |        |
| 10       |                              | -3,0                  | 2,7053795    | 97<br>24       |                | 1                                           | 1                | - 0                | 1    | 1                    |              |        |
| 20       |                              | -2,0                  | 2,0007003    | 21             | -6             | -4                                          | -2               | 0                  | 2    | 4                    | 6            |        |
| 20       |                              | -3,4                  | 2,0071242    | 20             |                |                                             |                  |                    |      |                      |              |        |
| 22       |                              | -3,3                  | 2,5504510    | 22<br>28       |                |                                             |                  |                    |      |                      |              |        |
| 22       |                              | -3,2                  | 2,0047002    | 20             |                |                                             |                  |                    |      |                      |              |        |

En effectuant un clic droit sur un axe ou sur la courbe, puis sur Format de l'axe, on fait apparaître la boîte de dialogue concernant cet axe, ce qui permet des modifications

|             | licrosoft Exce  | l - Nouveau F       | euille de calcu | l Microsoft               | Excel                     |                                          |                |                                      |    |
|-------------|-----------------|---------------------|-----------------|---------------------------|---------------------------|------------------------------------------|----------------|--------------------------------------|----|
| 9)          | Eichier Edition | n <u>A</u> ffichage | Insertion Forma | <u>t O</u> utils <u>G</u> | raphique Fe <u>n</u> être | 2                                        |                |                                      |    |
|             | 😂 🛛 🗅 🧍         |                     | 🖏   💦 •   🤊 •   | 🔐 🧶 Σ                     | - 21   🏨 💿                | 🚆 i Arial                                | • 1            | 0 - G I S                            |    |
| xe          | des ordo 👻      | fx                  |                 |                           |                           |                                          |                |                                      |    |
|             | A               | В                   | C               | D                         | E                         | F                                        | G H            | 1                                    | J  |
|             |                 |                     |                 |                           |                           |                                          |                |                                      |    |
|             |                 |                     |                 |                           |                           |                                          |                |                                      | 1  |
|             |                 |                     |                 |                           |                           |                                          |                |                                      |    |
|             |                 | -5                  | 3,29583687      | 8                         |                           |                                          |                |                                      |    |
|             |                 | -4,9                | 3,25848108      | -                         |                           | 3.5 -                                    |                |                                      |    |
|             |                 | -4,8                | 3,22047455      |                           |                           | 85 I I I I I I I I I I I I I I I I I I I |                | 1                                    |    |
|             |                 | -4,7                | 3,18179682      |                           | 1                         |                                          |                |                                      |    |
| 5           |                 | -4,6                | 3,14242665      |                           |                           |                                          |                |                                      |    |
|             |                 | -4,5                | 3,10234201      |                           | <u> </u>                  | 2,5                                      |                |                                      |    |
| 1           |                 | -4,4                | 3,06152001      |                           |                           | 100                                      |                |                                      |    |
|             |                 | -4,3                | 3,01993696      |                           |                           | -2                                       | -/             |                                      | ii |
| 2           |                 | -4,2                | 2,9775683       |                           | Format de l'ax            | e                                        |                |                                      |    |
| 3           |                 | -4,1                | 2,93438864      |                           |                           |                                          |                |                                      |    |
|             |                 | -4                  | 2,89037176      |                           | Motifs Éche               | lle Police                               | Nombre Aligner | hent                                 |    |
| i           |                 | -3,9                | 2,84549061      |                           | Lianes                    |                                          | Graduatio      | on principale                        |    |
|             |                 | -3,8                | 2,79971739      |                           | 💽 Automatigu              | e                                        |                | ne 💿 Extérieure                      |    |
|             | 1               | -3,7                | 2,75302357      |                           |                           |                                          | O Intér        | ieure 🔘 Sur l'axe                    |    |
|             |                 | -3,6                | 2,70537997      |                           | 🔄 🔘 Personnalis           | ées                                      |                |                                      |    |
| 9           |                 | -3,5                | 2,65675691      | 8                         | Style :                   |                                          | Graduatio      | on sec <u>o</u> ndaire               |    |
|             |                 | -3,4                | 2,60712428      |                           |                           |                                          | 💻 💿 Aucu       | ne 🔘 Extérieure                      |    |
|             |                 | -3,3                | 2,55645182      | 8                         | <u>C</u> ouleur :         | Automatique                              | V 🔿 🔿 Intér    | ieure 🔘 Sur l'axe                    |    |
| 2           |                 | -3,2                | 2,50470928      |                           | Épaissour                 |                                          | Étiquette      | c de graduation                      |    |
| 1           |                 | -3,1                | 2,4518668       |                           | cpaiss <u>e</u> ur ;      |                                          |                | s de graddadori                      |    |
|             |                 | -3                  | 2,39789527      |                           | Apercu                    |                                          | Aucu           | ne 🕜 En naut<br>va 🕜 à câtá da l'ava |    |
| ŧ į         |                 | -2,9                | 2,34276688      | 1                         | Aperço                    |                                          | U En Da        | is WA LULE DE LAX                    |    |
| ;           |                 |                     |                 |                           |                           |                                          |                |                                      |    |
| 4<br>5<br>6 |                 | -2,8                | 2,28645571      |                           | 1 N. <del>1</del>         |                                          |                |                                      |    |

Pour tracer deux courbes, il suffit de rentrer la formule correspondant à l'équation de la deuxième courbe dans la première case de la troisième colonne et répéter le processus en sélectionnant les trois colonnes, la première étant par défaut celle des abscisses.